Выберите пункт меню Открыть папку в меню Файл. Выберите папку kege на диске C:(c:\kege)

| ×1     | Файл Правка Выделе                                | ние Вид Пер          | еход   | Выполнить  | Терминал           | Справка     |
|--------|---------------------------------------------------|----------------------|--------|------------|--------------------|-------------|
| ¢      | Новый файл<br>Новое окно                          | CTRL+<br>CTRL+SHIFT+ | N<br>N |            |                    |             |
| ر<br>م | Открыть файл                                      | CTRL+O               |        |            |                    |             |
|        | Открыть рабочую обл                               | .0                   |        |            |                    |             |
| ¢      | Добавить папку в рабо                             |                      |        |            |                    |             |
| 36     | Сохранить раоочую область как<br>Сохранить СТRL+S |                      |        |            |                    |             |
|        |                                                   |                      |        |            |                    |             |
|        | Автосохранение<br>Настройки                       |                      | ,      |            |                    |             |
|        | Отменить изменения в                              |                      |        |            |                    |             |
|        |                                                   |                      |        |            |                    |             |
|        | Закрыть папку                                     | CTRL+K               | F      | РОБЛЕМЫ    | выхолные ли        |             |
|        | Закрыть окно                                      | CTRL+                | w      | lada a par |                    | -           |
|        | Выход                                             |                      |        | C) Kopnopa | альнат<br>Таукросо | φτ (Micros  |
|        |                                                   |                      |        | Jannahuŭza |                    | northornwou |

Выберите Новый файл в меню Файл.

| 4       | Файл Правка В                                                       | ыделение                   | Вид          | Переход             | Выполнит   | Б Терминал              | Справка   |  |
|---------|---------------------------------------------------------------------|----------------------------|--------------|---------------------|------------|-------------------------|-----------|--|
| ¢       | Новый файл<br>Новое окно                                            | c                          |              |                     |            |                         |           |  |
| Q<br>ço | Открыть файл<br>Открыть папку<br>Открыть рабочу<br>Открыть послег   | . СТ<br>ию область.<br>ние | C<br>TRL+K C | TRL+O<br>TRL+O<br>> |            |                         |           |  |
| ₽<br>₽  | Добавить папку в рабочую область…<br>Сохранить рабочую область как… |                            |              |                     |            |                         |           |  |
|         |                                                                     |                            |              |                     |            |                         |           |  |
|         |                                                                     |                            |              |                     |            |                         |           |  |
|         |                                                                     |                            |              |                     |            |                         |           |  |
|         | Автосохранени                                                       | 3                          |              |                     |            |                         |           |  |
|         | Настройки                                                           |                            |              | >                   |            |                         |           |  |
|         |                                                                     |                            |              |                     |            |                         |           |  |
|         |                                                                     |                            |              |                     |            |                         |           |  |
|         | Закрыть папку                                                       |                            | ст           | RL+K F              |            |                         |           |  |
|         | Закрыть окно                                                        |                            | С            | TRL+W               | РОБЛЕМЫ    | выходные да             | HHBE I    |  |
|         | Выход                                                               |                            |              |                     | C) Kopnopa | ershell<br>щия Майкросо | фт (Micro |  |
|         |                                                                     |                            |              | ſ                   | Топробуйте | новую кроссп            | латформен |  |

Сохраните в папку kege (c:\kege) файл с именем, например, test. Тип файла выберите согласно таблице.

| Язык программирования | Тип файла |
|-----------------------|-----------|
| Python                | .ру       |
| Java                  | .java     |
| C/C++                 | .срр      |

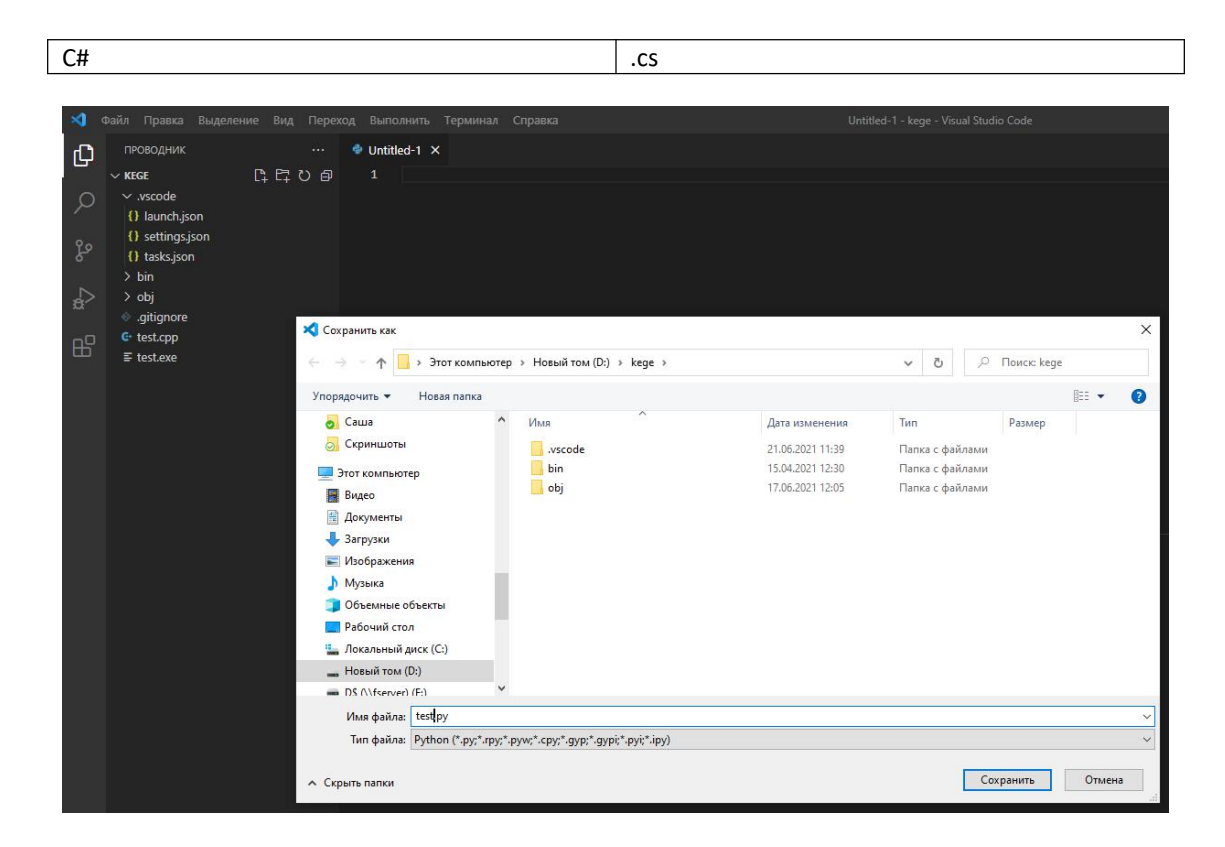

## Язык программирования Python.

Введите код программы

print('Тестируем язык программирования Python')

Нажмите кнопку Запуск и выберите пунки меню Выполнить файл в консоли. В терминале напечатается текст Тестируем язык программирования Python. (см. рисунок)

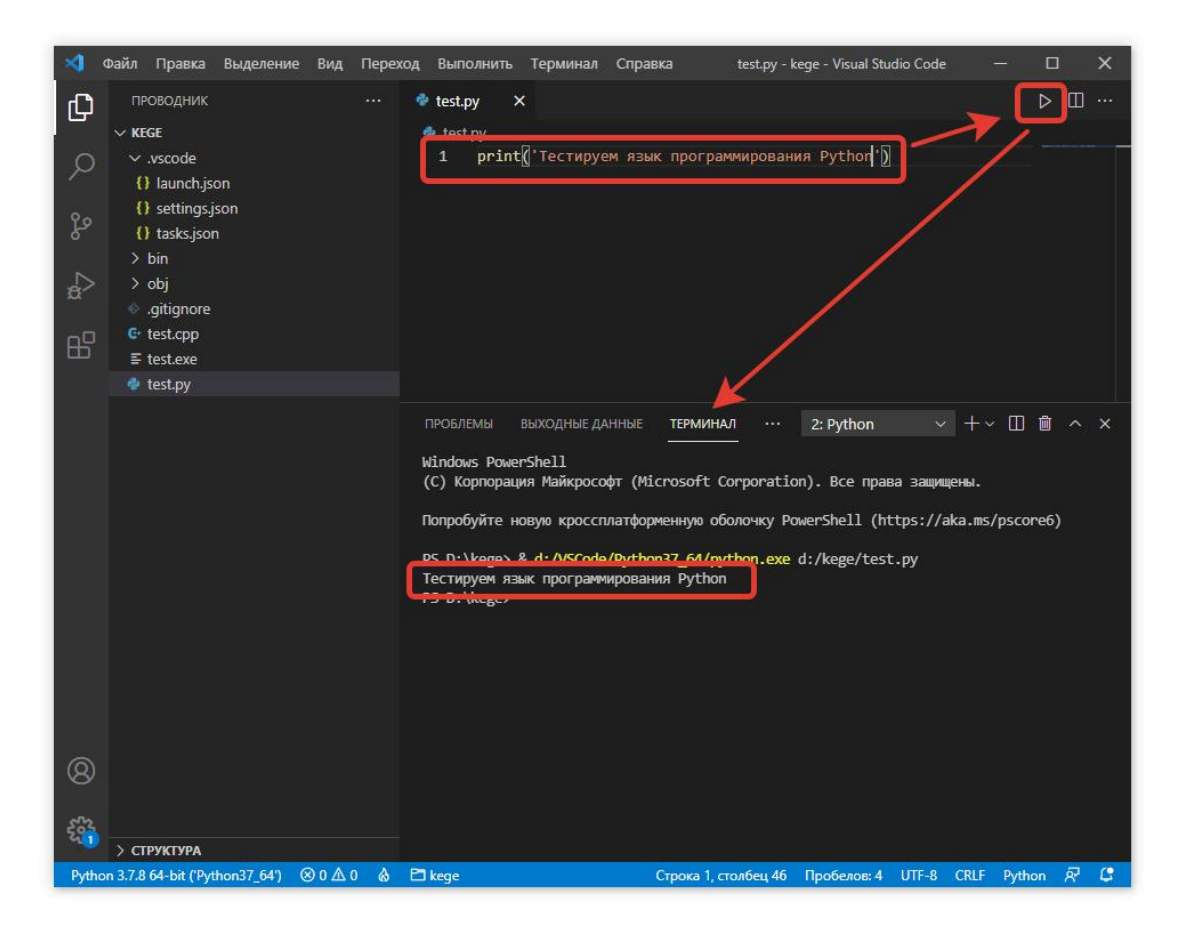

# Язык программирования С/С++

Введите код программы

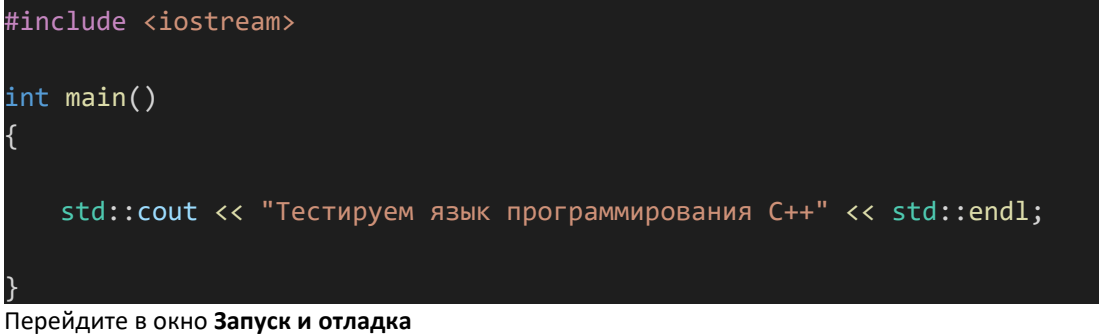

Убедитесь, что у вас выбрана конфигурация С++: Текущий файл

Нажмите кнопку Начать отладку.

В терминале напечатается текст Тестируем язык программирования С++. (см. рисунок)

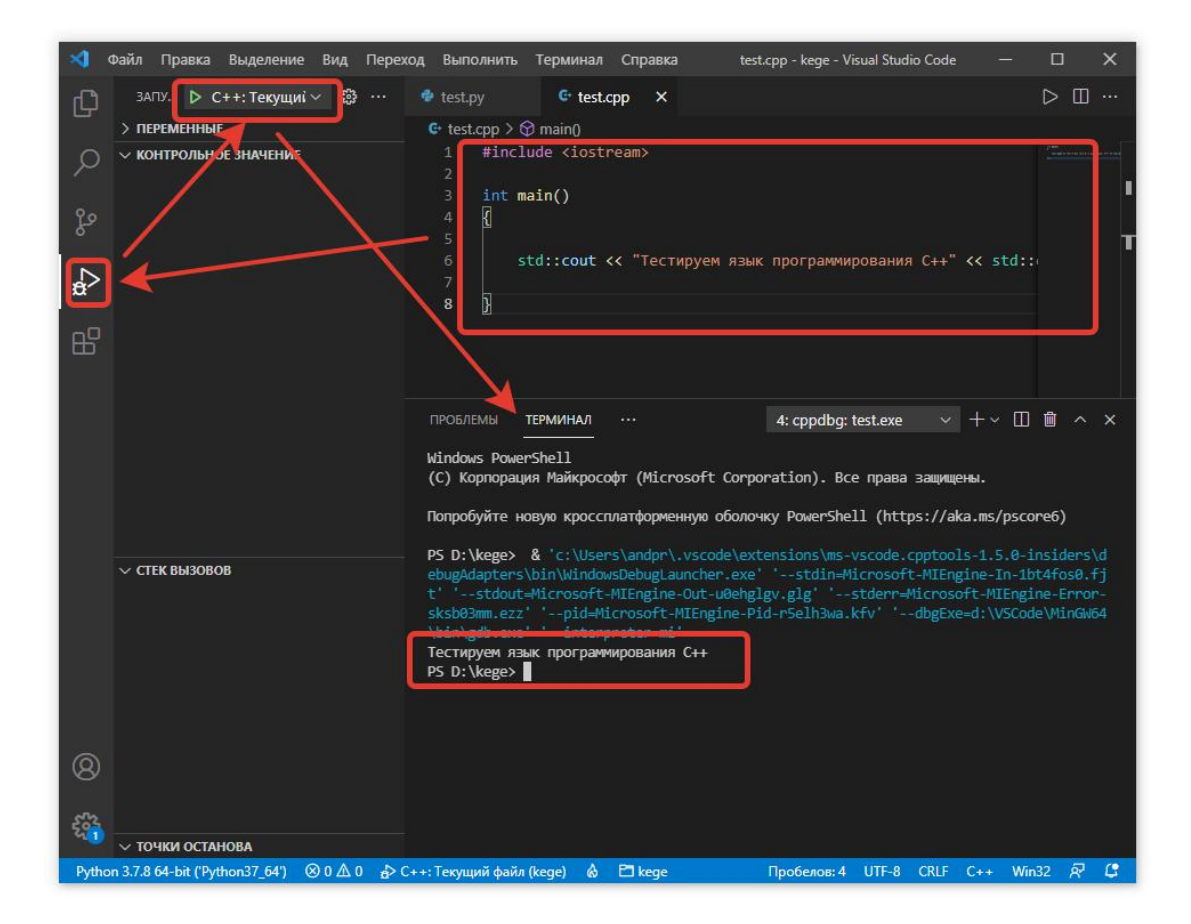

## Язык программирования Java

Введите код программы

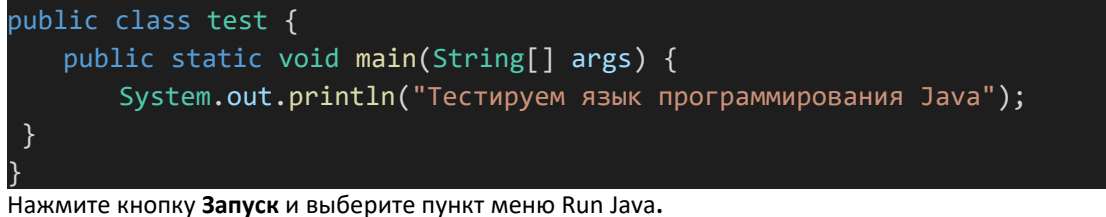

В терминале напечатается текст Тестируем язык программирования Java. (см. рисунок)

## Язык программирования С#

Перейдите в терминал и введите команду

### dotnet new console

Автоматически будет создан проект консольного приложения. В папке kege появятся два файла: kege.csproj и Programm.cs.

Выберите файл Programm.cs на левой панели, чтобы посмотреть его содержимое.

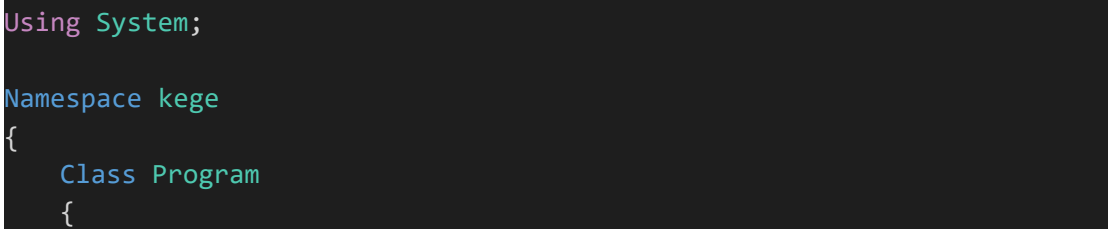

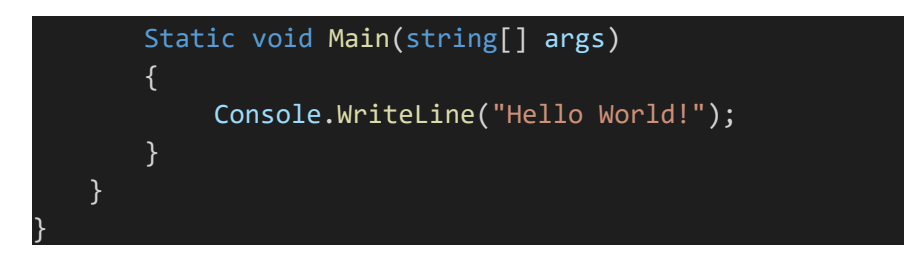

Перейдите в терминал и введите команду

#### dotnet restore

чтобы подгрузились нужные компоненты (требуется один раз).

Введите команду

#### dotnet run

В терминала распечатается строка Hello World! (см. рисунок)

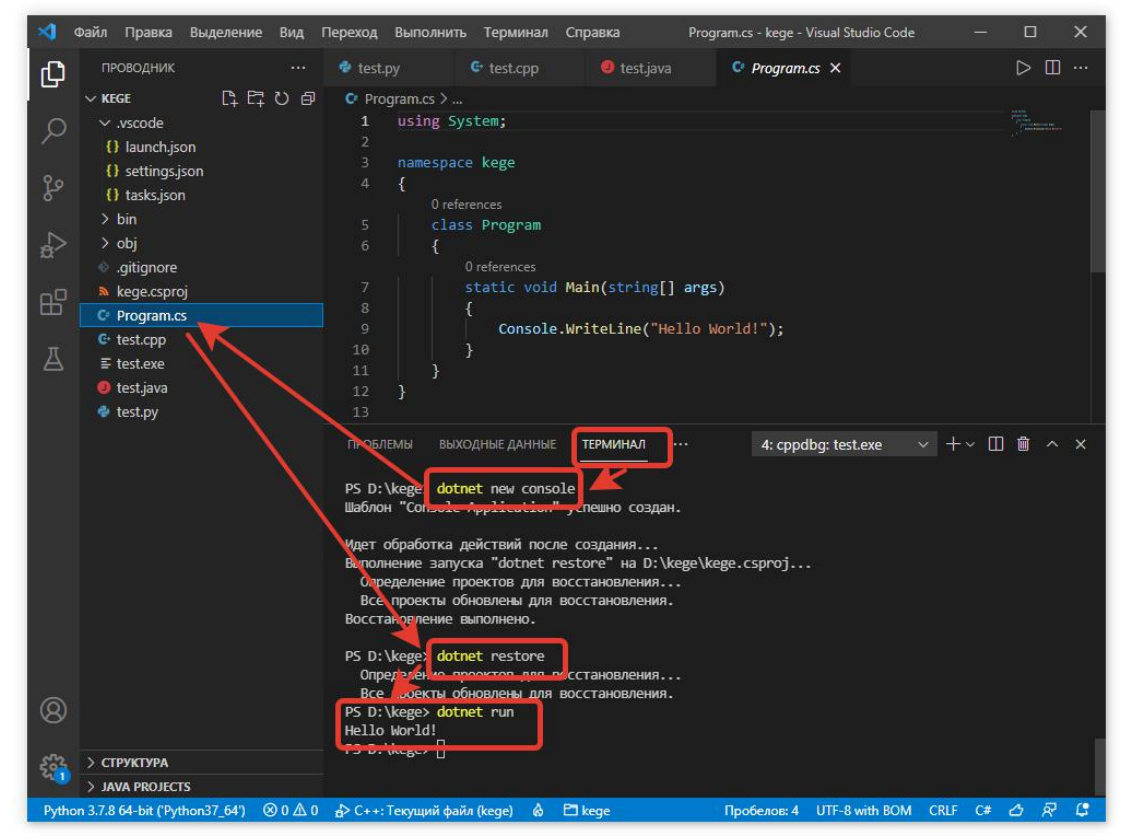